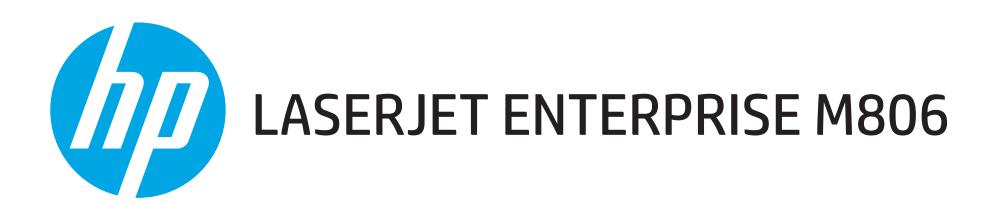

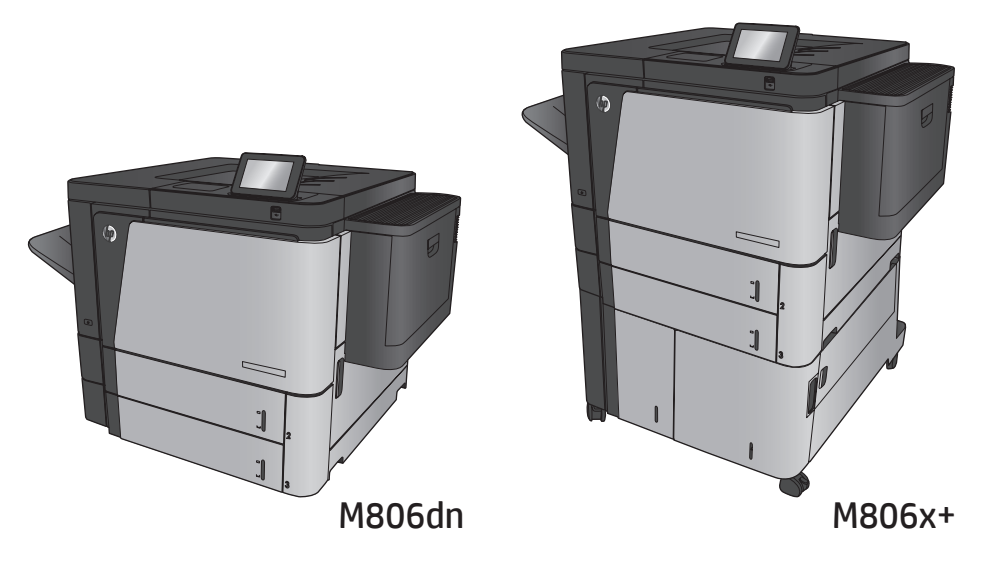

Installation Guide
 Guide d'installation
 Guía de instalación
 Guia de instalação
 מדריך התקנה

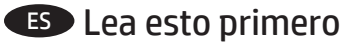

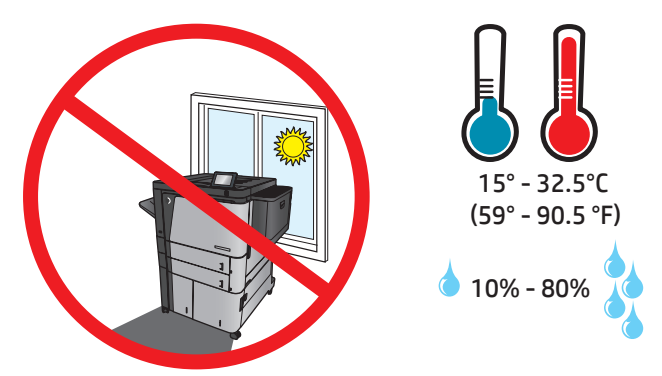

- **EN** Select a sturdy, well-ventilated, dust-free area, away from direct sunlight to position the product.
- FR Choisissez un support solide et un endroit propre, bien aéré et à l'abri du rayonnement direct du soleil pour placer votre produit.
- ES Busque una superficie sólida en un lugar bien ventilado, sin polvo y alejado de la luz solar directa para colocar el producto.
- PT Escolha um local firme, bem ventilado, sem poeira e longe da exposição direta à luz do sol para instalar o dispositivo.

. הצב את המוצר באזור יציב, מאוורר ונקי מאבק, הרחק מאור שמש ישיר 🛛 🖽

**2** M806dn

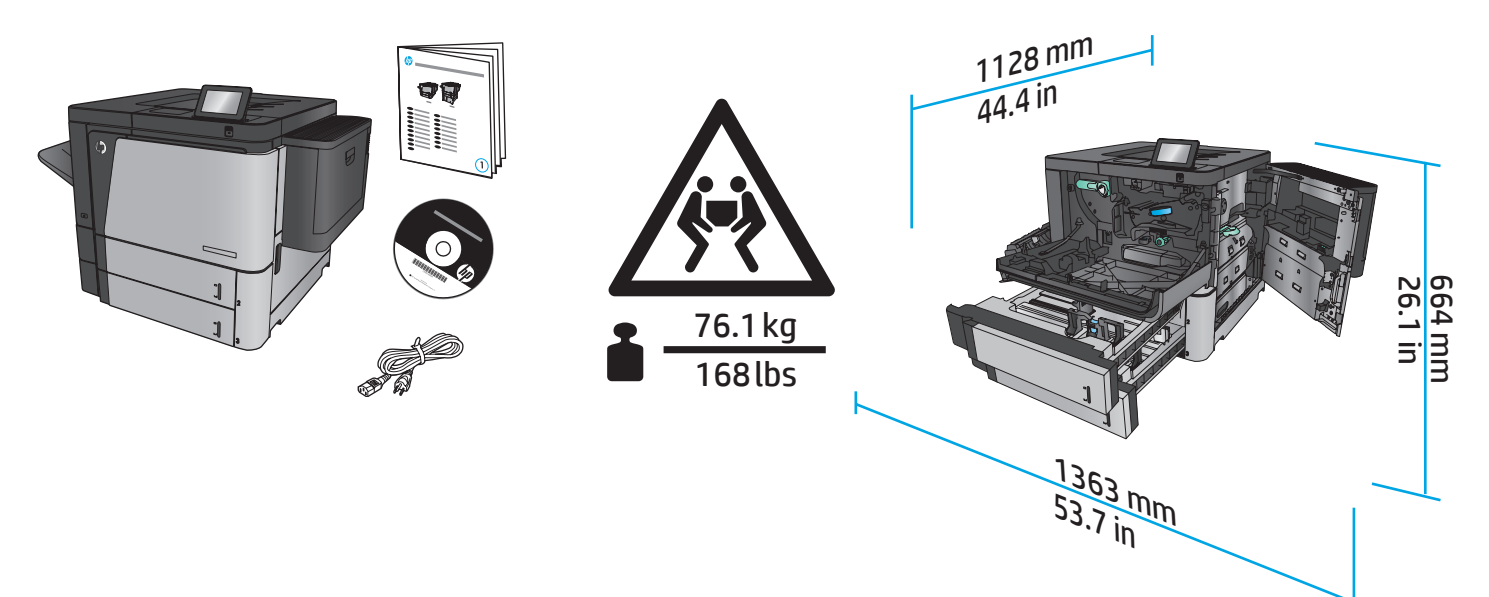

# M806x+

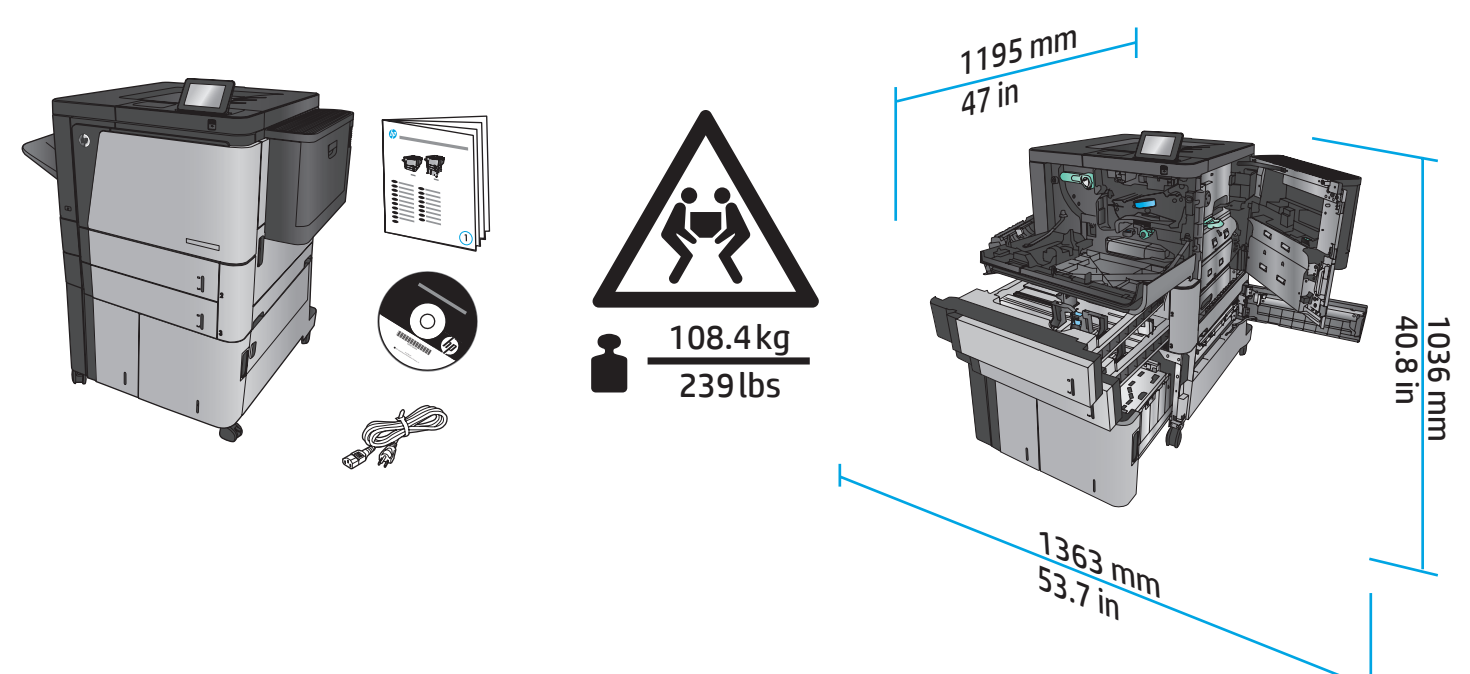

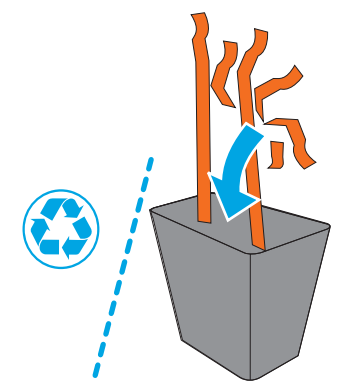

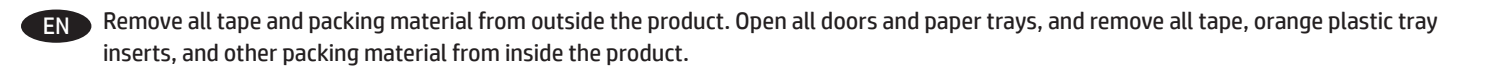

FR Retirez le ruban adhésif et les matériaux d'emballage présents à l'extérieur du produit. Ouvrez toutes les portes d'accès, ôtez tout le ruban adhésif, les inserts en plastique orange dans les bacs et tout autre matériau d'emballage à l'intérieur de l'appareil.

ES Retire toda la cinta y el material de embalaje del producto. Abra todas las puertas y bandejas de papel, retire toda la cinta, las inserciones de las bandejas de plástico de color naranja y cualquier otro material de embalaje que haya en el interior del producto.

Remova todas as fitas e material de embalagem de fora do produto. Abra todas as portas e bandejas de papel e remova todas as fitas, os insertos plásticos de cor laranja nas bandejas, e quaisquer materiais de embalagem no interior do produto.

הסו את כל הסרטים וחומרי האריזה מהחלק החיצוני של המוצו. פתח את כל הדלתות ומגשי הנייר, והסר את כל הסרטים, חומרי הפלסטיק הכתומים במגשים וכל חומר אריזה אחר מהחלק הפנימי של המוצר.

HE

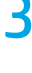

PT

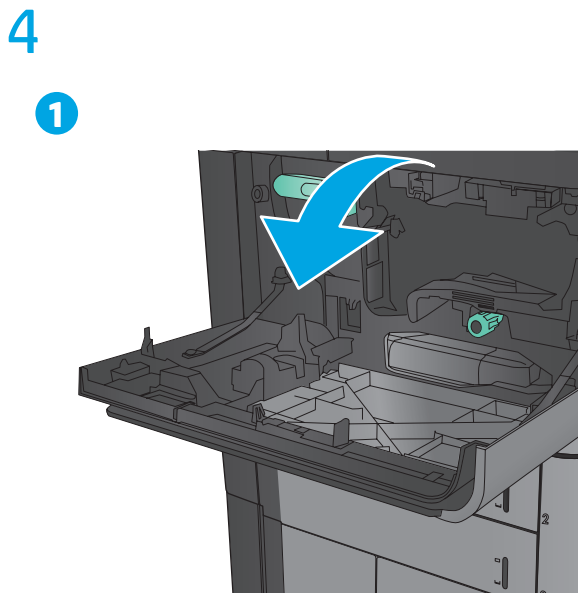

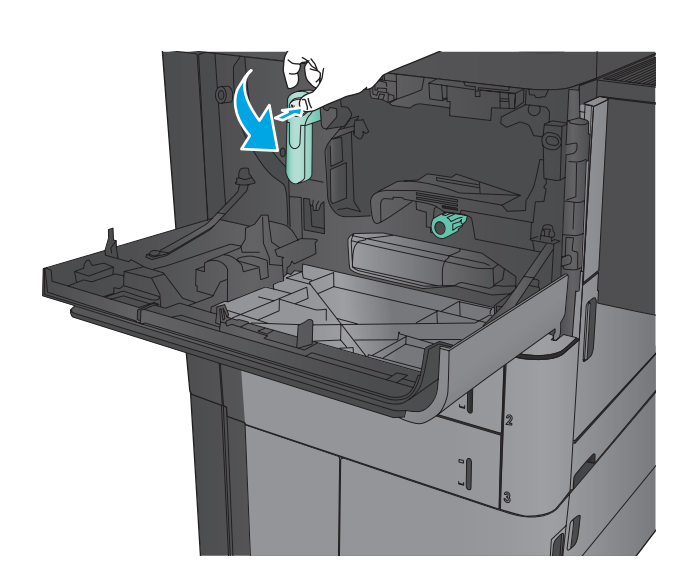

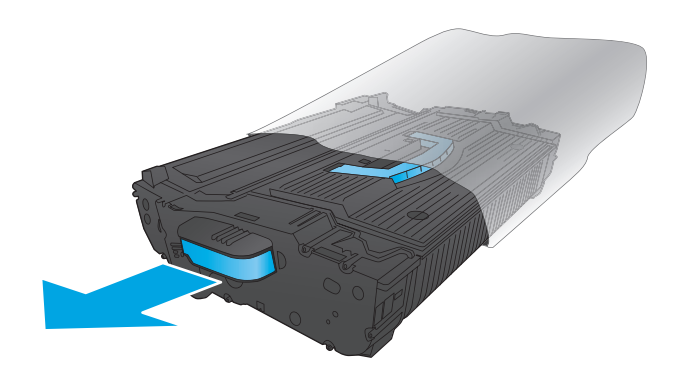

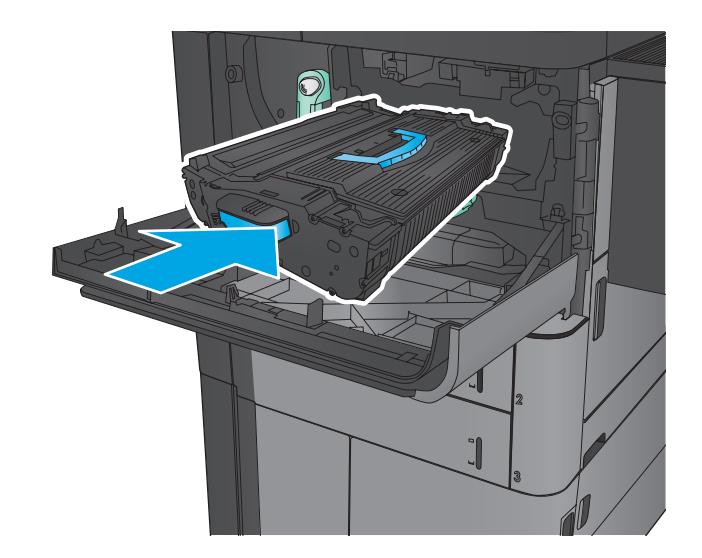

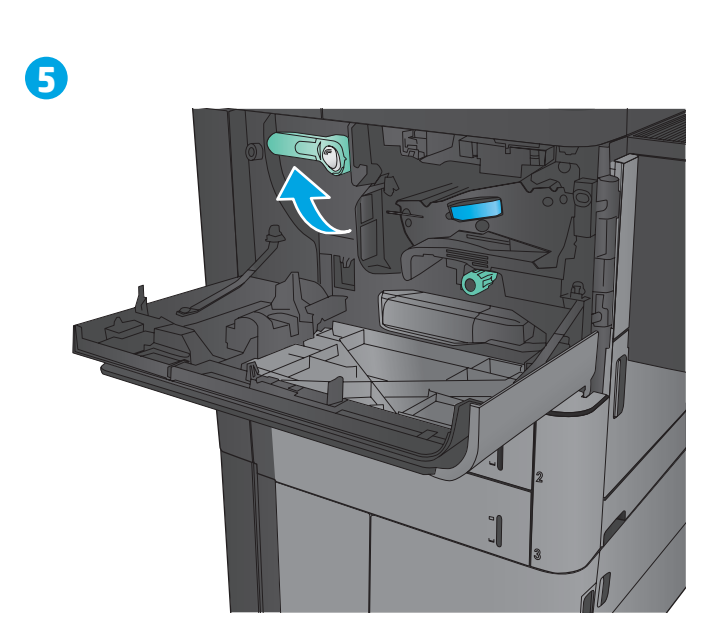

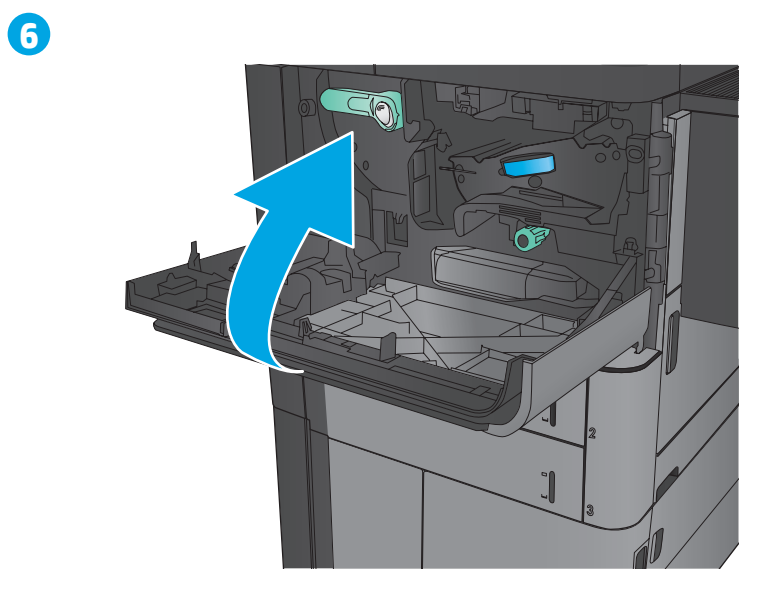

- (EN) If you are connecting to a network, connect the network cable now. **Caution!** Do not connect the USB cable now.
- FR Si vous vous connectez à un réseau, branchez le câble réseau maintenant. Attention ! Ne connectez pas le câble USB pour le moment.
- ES Si se está conectando a una red, conecte ahora el cable de red. Precaución: No conecte todavía el cable USB.
- PT Se for conectá-lo em rede, conecte o cabo de rede agora. **Cuidado!** Não conecte o cabo USB agora.

5

.USB אם אתה מתחבר לרשת, חבר כעת את כבל הרשת. זהירות! אין לחבר בשלב זה את כבל ה-USB.

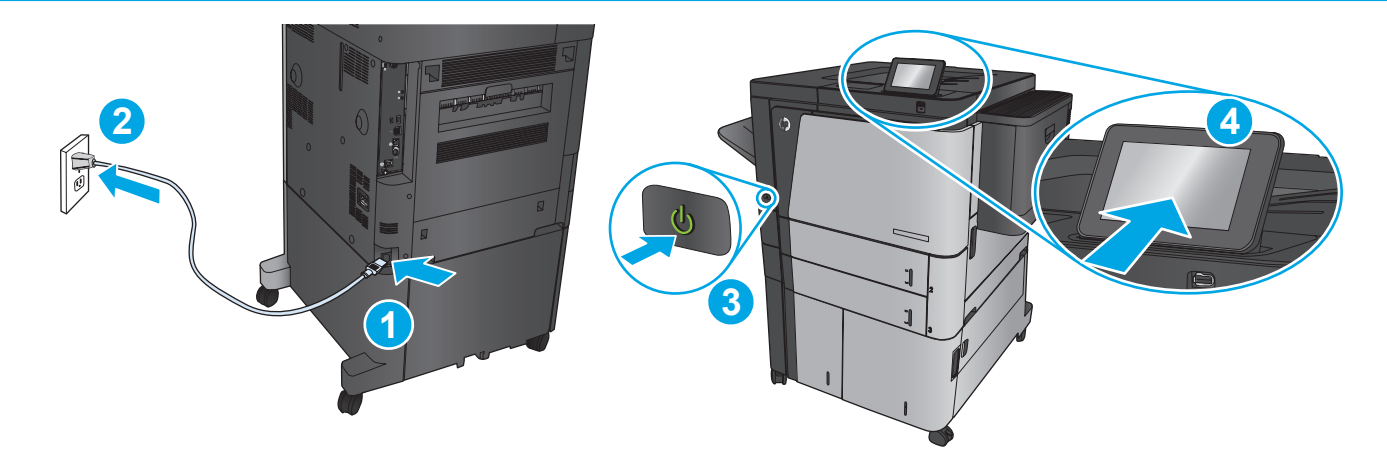

Connect the power cable between the product and a grounded ac outlet. Turn on the product. On the control panel, set the language, the keyboard layout, the date/time format, and the time zone. When the Home screen appears, touch **Initial Setup**, and enable basic product functions.

**NOTE:** For advanced setup for network-connected products, enter the product IP address in the address bar of a Web browser after software installation is complete. To find the IP address, touch the Network 🛞 button on the product control panel.

**CAUTION:** Make sure your power source is adequate for the product voltage rating. The voltage rating is on the product label. The product uses either 100-127 Vac or 220-240 Vac and 50/60 Hz. To prevent damage to the product, use only the power cable that is provided with the product.

Connectez le cordon d'alimentation entre le produit et une prise secteur avec mise à la terre. Mettez le produit sous tension. Sur la panneau de commande, définissez la langue, la disposition du clavier, le format de date/heure et le fuseau horaire. Lorsque l'écran d'accueil s'affiche, appuyez sur **Configuration initiale** et activez les fonctions de base du produit.

FR

**REMARQUE :** Pour effectuer la configuration avancée des appareils connectés en réseau, entrez l'adresse IP du produit dans la barre d'adresse d'un navigateur Web après avoir terminé l'installation du produit. Pour connaître l'adresse IP, appuyez sur la touche Réseau 📾 sur la panneau de commande de l'appareil.

**ATTENTION :** Assurez-vous que votre source d'alimentation est adaptée à la tension nominale du produit. La tension nominale est indiquée sur l'étiquette du produit. Le produit utilise 100-127 volts c.a. ou 220-240 volts c.a. et 50/60 Hz. Afin d'éviter d'endommager le produit, utilisez uniquement le cordon d'alimentation fourni avec le produit.

ES Conecte el cable de alimentación al producto y a un enchufe de CA con toma de tierra. Encienda el producto. En el panel de control, establezca el idioma, la distribución del teclado, el formato de la fecha/hora y la zona horaria. Cuando aparezca la pantalla de inicio, toque **Configuración inicial** y active las funciones básicas del producto.

NOTA: Para realizar una configuración avanzada de los productos que se conectan a la red, una vez finalizada la instalación del software, introduzca la dirección IP del producto en la barra de direcciones de un navegador web. Para encontrar la dirección IP, toque el botón Red 
me el panel de control del producto.

**PRECAUCIÓN:** Asegúrese de que la fuente de alimentación es adecuada para el voltaje del producto. La especificación del voltaje se encuentra en la etiqueta del producto. El producto utiliza 100-127 VCA o 220-240 VCA y 50/60 Hz. Para evitar daños al producto, utilice sólo el cable de alimentación que se proporciona con él.

Conecte o cabo de alimentação no dispositivo e em uma tomada de corrente alternada aterrada. Ligue o dispositivo. No painel de controle, defina o idioma e o layout do teclado, o formato de data/hora e o fuso horário. Quando a tela inicial for exibida, toque em **Configuração inicial** e ative as funções básicas do produto.

**OBSERVAÇÃO:** Para configurações avançadas e produtos conectados em rede, digite o endereço IP do produto na barra de endereço de um navegador da Web após concluir a instalação do software. Para localizar o endereço IP, toque no botão Rede 📾 no painel de controle do produto.

**CUIDADO:** Verifique se sua fonte de alimentação é adequada para a classificação de tensão do dispositivo. A classificação de tensão está na etiqueta do dispositivo. O produto usa 100-127 Vca ou 220-240 Vca e 50/60 Hz. Para evitar danos ao dispositivo, use apenas o cabo de alimentação fornecido com o mesmo.

) חבר את כבל המתח למוצר ולשקע AC מוארק. הפעל את המוצר. בלוח הבקרה, הגדר את השפה, פריסת המקלדת, תבנית התאריך/השעה ואזור הזמן. עם הופעת המסך הראשי, גע ב-Initial Setup (הגדרה ראשונית) והפעל פונקציות בסיסיות של המוצר. הופעת המסך הראשי, גע ב-Initial Setup (הגדרה ראשונית) והפעל פונקציות בסיסיות של המוצר.

הערה: להגדוה מתקדמת עבור מוצרים המחוברים ברשת, הזן את כתובת ה-IP של המוצר בשוות הכתובת בדפדפן אינטרנט, לאחר שהתקנת התוכנה תושלם. כדי לאתר את כתובת ה-IP, גע בלחצן הרשת 🕮 בלוח הבקרה של המוצר.

<mark>זהירות:</mark> ודא שמקור המתח שלך מתאים לדירוג המתח של המוצר. דירוג המתח מופיע על תווית המוצר. המוצר משתמש במתח של AC 100 וולט AC או 240-220 וולט AC ובתדר 50/60 Hz. כדי למנוע נזק למוצר, השתמש אך ורק בכבל המתח שסופק עם המוצר. **7** M806dn M806x+

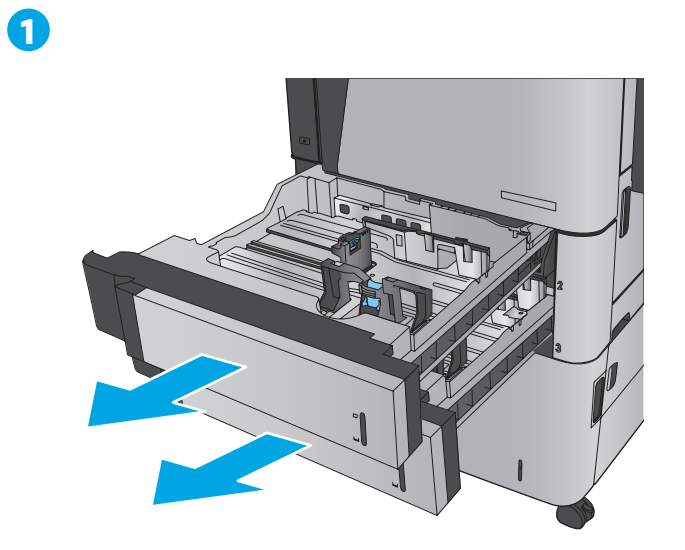

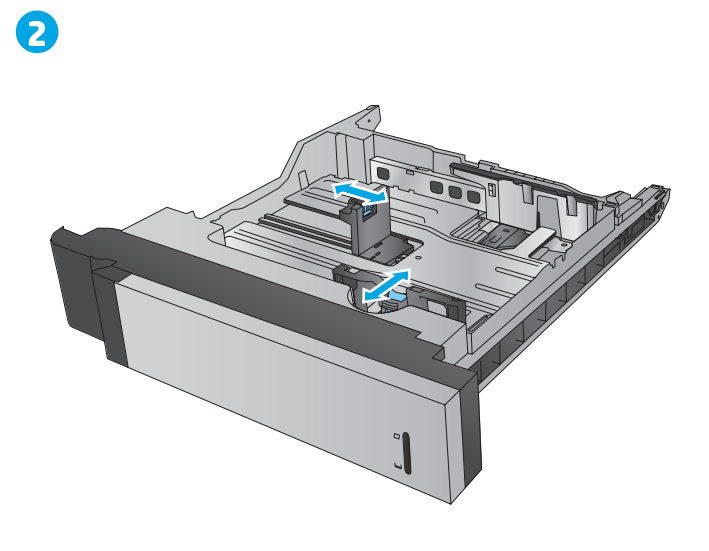

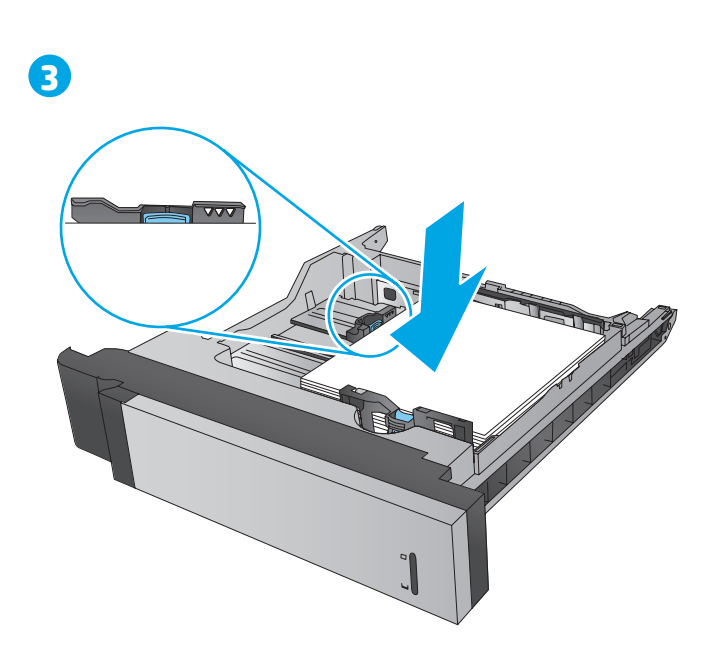

4

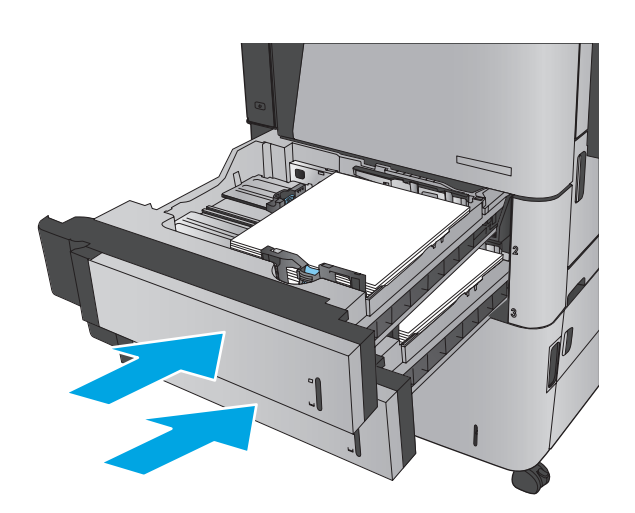

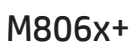

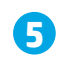

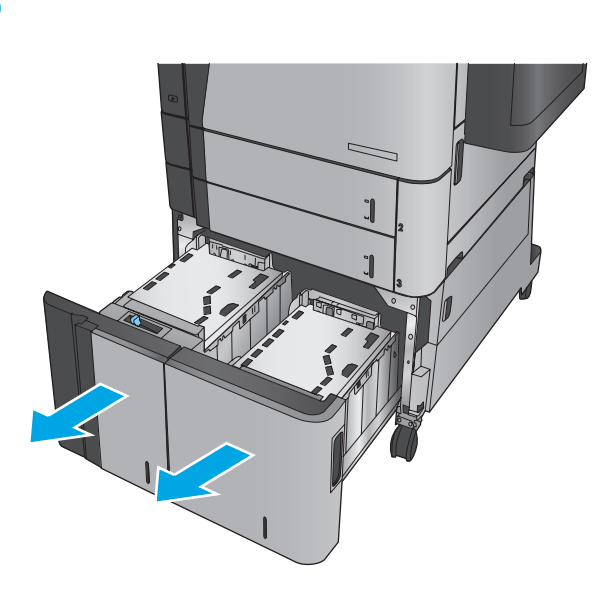

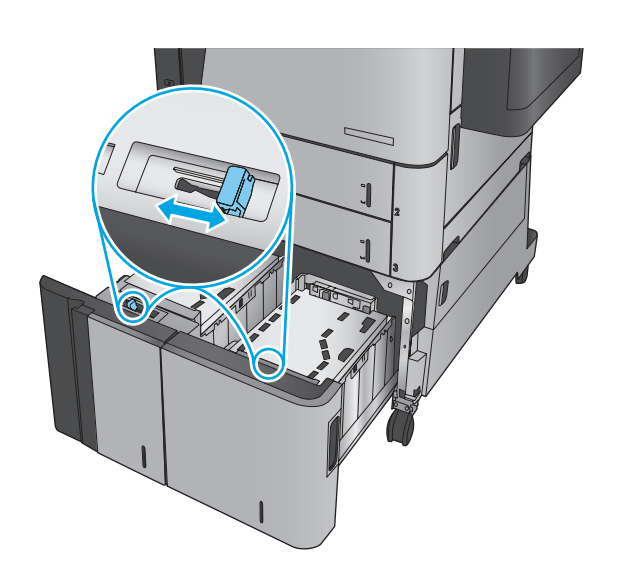

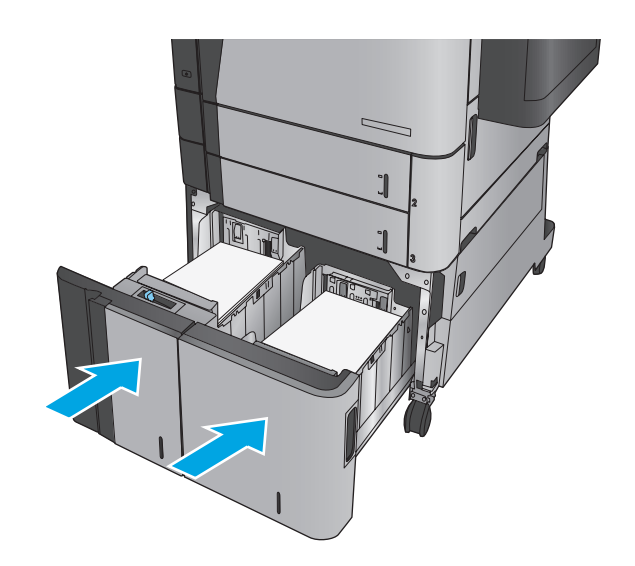

EN Windows: Do not connect the USB cable until prompted during the software installation in the next step. Mac: Connect the USB cable now.

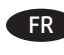

FR Windows : Ne branchez pas le câble USB tant que vous n'y êtes pas invité durant l'installation du logiciel à l'étape suivante. Mac : Connectez le câble USB maintenant.

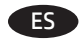

Windows: No conecte el cable USB hasta que se le indique durante la instalación del software en el siguiente paso. Mac: Conecte ahora el cable USB.

PT

Windows: Não conecte o cabo USB até que seja solicitado a fazê-lo durante a instalação do software na próxima etapa. Mac: Conecte o cabo USB agora.

> Windows 👍 אל תחבר את כבל ה-USB עד שתתבקש במהלך התקנת התוכנה בשלב הבא. .USB חבר כעת את כבל ה-USB.

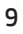

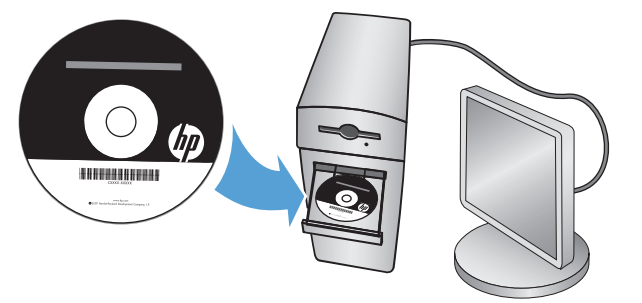

Install the product software from the CD. Follow the on-screen instructions. See the Install Notes file on the product CD for more specific software installation instructions.

NOTE: For advanced setup for network-connected products, enter the product IP address in the address bar of a Web browser after software installation is complete. To find the IP address, touch the Network 🖲 button on the product control panel.

For more product and problem-solving information, see the User Guide on the product CD, and go to the following Web sites: In the US, go to www.hp.com/support/ljM806.

Outside the US, go to www.hp.com/support. Select your country/region. Click Product Support &Troubleshooting. Enter the product name, and then select **Search**.

Installez le logiciel produit depuis le CD. Suivez les instructions affichées à l'écran. Consultez les notes d'installation sur le CD du produit pour des instructions plus détaillées sur l'installation du logiciel.

**REMARQUE**: Pour effectuer la configuration avancée des appareils connectés en réseau, entrez l'adresse IP du produit dans la barre d'adresse d'un navigateur Web après avoir terminé l'installation du produit. Pour connaître l'adresse IP, appuyez sur la touche Réseau 🖲 sur la panneau de commande de l'appareil.

Pour plus d'informations sur l'appareil et le dépannage, consultez le Guide d'utilisation présent sur le CD et rendez-vous sur les sites suivants : Aux Etats-Unis, accédez au site <u>www.hp.com/support/ljM806</u>.

En dehors des Etats-Unis, accédez au site www.hp.com/support. Sélectionnez votre pays/région. Cliquez sur Support produit et dépannage. Saisissez le nom du produit, puis sélectionnez **Rechercher**.

Instale el software del producto desde el CD. Siga las instrucciones que aparecen en pantalla. Consulte el archivo Notas de instalación incluido en el CD del producto para obtener instrucciones más específicas acerca de la instalación del software.

NOTA: Para realizar una configuración avanzada de los productos que se conectan a la red, una vez finalizada la instalación del software, introduzca la dirección IP del producto en la barra de direcciones de un navegador web. Para encontrar la dirección IP, toque el botón Red 🖷 en el panel de control del producto.

Para obtener más información sobre la solución de problemas y sobre el producto, consulte la guía del usuario incluida en el CD del producto y visite los sitios web siguientes:

En EE. UU., visite <u>www.hp.com/support/ljM806</u>.

Fuera de EE. UU., acceda a www.hp.com/support. Seleccione su país/región. Haga clic en Soporte y solución de problemas del producto. Escriba el nombre del producto y seleccione **Buscar**.

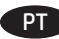

EN

Instale o software do dispositivo a partir do CD. Siga as instruções na tela. Para mais informações sobre a instalação do software, consulte o arquivo Notas sobre a instalação no CD do produto.

OBSERVAÇÃO: Para configurações avançadas e produtos conectados em rede, digite o endereço IP do produto na barra de endereço de um navegador da Web após concluir a instalação do software. Para localizar o endereço IP, toque no botão Rede 📾 no painel de controle do produto.

Para mais informações sobre o produto e solução de problemas, consulte o Guia do Usuário no CD do produto e acesse os seguintes sites: Nos EUA, acesse www.hp.com/support/ljM806.

Fora dos EUA, acesse www.hp.com/support. Selecione o seu país/região. Clique em Suporte e solução de problemas do produto. Insira o nome do produto e selecione **Pesquisar**.

התקן את תוכנת המוצר מתוך התקליטור. פעל לפי ההוראות שבמסן. עיין בקובץ הערות ההתקנה בתקליטור המוצר לקבלת הוראות ספציפיות יותר בנוגע להתקנת התוכנה.

הערה: להגדרה מתקדמת עבור מוצרים המחוברים ברשת, הזן את כתובת ה-IP של המוצר בשורת הכתובת בדפדפן אינטרנט, לאחר שהתקנת התוכנה תושלם. כדי לאתר את כתובת ה-IP, גע בלחצן הרשת 🎟 בלוח הבקרה של המוצו.

לקבלת מידע נוסף בנוגע למוצר ולפתרון בעיות, עיין במדריך למשתמש שבתקליטור המוצר, ועבור אל אתרי האינטרנט הבאים: .www.hp.com/support/ljM806 בארה"ב, עבור אל

מחוץ לאוה"ב, עבור אל <u>www.hp.com/support.</u> בחר את המדינה/אזור שלך. לחץ על **תמיכת מוצר ופתרון תקלות**. הזן את שם המוצר ולאחר מכן בחר ב**הפש**.

# **Copyright and License**

© Copyright 2015 HP Development Company, L.P.

Reproduction, adaptation or translation without prior written permission is prohibited, except as allowed under the copyright laws.

The information contained herein is subject to change without notice.

The only warranties for HP products and services are set forth in the express warranty statements accompanying such products and services. Nothing herein should be construed as constituting an additional warranty. HP shall not be liable for technical or editorial errors or omissions contained herein.

Edition 1, 11/2015

# **FCC Regulations**

This equipment has been tested and found to comply with the limits for a Class A digital device, pursuant to Part 15 of the FCC rules. These limits are designed to provide reasonable protection against harmful interference in a residential installation. This equipment generates, uses, and can radiate radio frequency energy, and if not installed and used in accordance with the instruction manual, may cause harmful interference to radio communications. Operation of this equipment in a residential area is likely to cause harmful interference in which case the user will be required to correct the interference at his own expense.

NOTE: Any changes or modifications to the printer that are not expressly approved by HP could void the user's authority to operate this equipment. Use of a shielded interface cable is required to comply with the Class A limits of Part 15 of FCC rules.

#### **Trademark Credits**

Windows® is a U.S. registered trademark of Microsoft Corporation.

### **Copyright et licence**

© Copyright 2015 HP Development Company, L.P.

La reproduction, l'adaptation ou la traduction de ce document sans l'autorisation écrite préalable de HP est interdite, sauf dans des conditions conformes aux lois relatives au copyright.

Les informations contenues dans ce document peuvent être modifiées sans préavis.

Les seules garanties pour les produits et services HP sont décrites dans les déclarations de garantie expresse qui accompagnent ces produits et services. Les informations contenues dans ce document ne constituent en aucun cas une garantie supplémentaire. HP n'est pas responsable des erreurs d'ordre technique ou éditorial ou des omissions contenues dans ce document.

Édition 1, 11/2015

# **Réglementations de la FCC**

Ce matériel a été testé et respecte les limitations concernant les équipements numériques de classe A, conformément à l'article 15 de la réglementation FCC. Ces limites sont destinées à assurer une protection suffisante contre les interférences produites dans une installation résidentielle. Cet équipement génère, utilise et peut émettre des fréquences radioélectriques. S'il n'est pas installé et utilisé conformément au manuel d'instructions, il peut provoquer des interférences préjudiciables aux communications radio. L'utilisation de cet équipement dans une zone résidentielle peut provoquer des interférences préjudiciables. Dans un tel cas, il incombe à l'utilisateur de corriger ces interférences à ses propres frais.

REMARQUE : Toute modification apportée au produit sans le consentement de HP peut se traduire par la révocation du droit d'exploitation de l'équipement dont jouit l'utilisateur. Un câble d'interface blindé est requis afin de satisfaire aux stipulations de l'article 15 des réglementations de la FCC sur les appareils de classe A.

#### Crédits concernant les marques

Windows® est une marque déposée de Microsoft Corporation aux États-Unis.

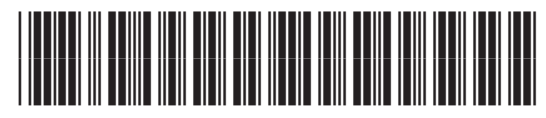

CZ244-90977